## **Open or Close an Assignment**

Last Modified on 10/23/2024 9:04 am EDT

1. Select View All from the FlexLessons Assignment box on your dashboard.

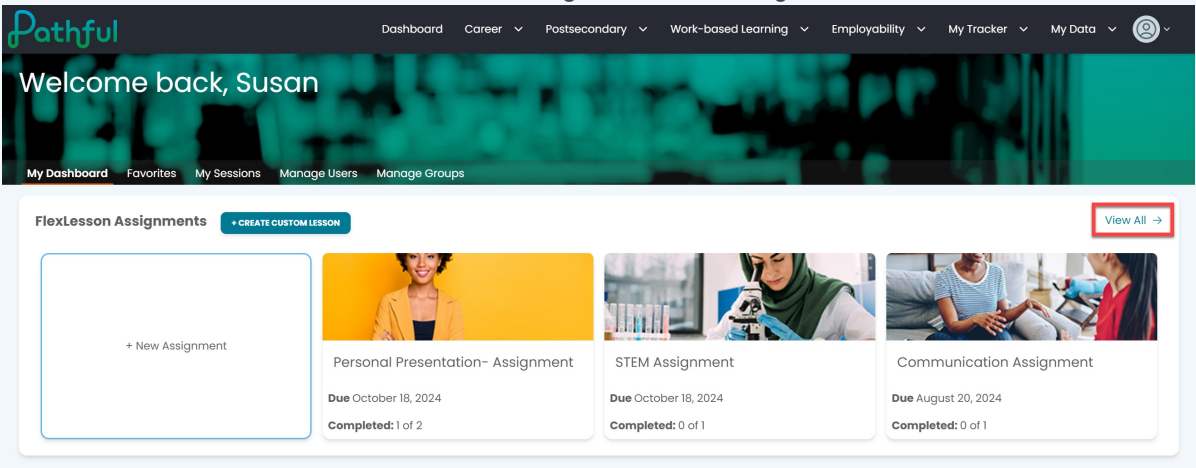

- 2. Select the cog icon under the Actions column.
- 3. Select Close.

| My Dashboard                                                              |                                      |                                                                                                    |               |                |                               |                                             |                                       |                                                    |      |
|---------------------------------------------------------------------------|--------------------------------------|----------------------------------------------------------------------------------------------------|---------------|----------------|-------------------------------|---------------------------------------------|---------------------------------------|----------------------------------------------------|------|
|                                                                           | noncosta                             |                                                                                                    |               |                |                               |                                             |                                       |                                                    |      |
| unuge Assig                                                               | griments                             |                                                                                                    |               |                |                               |                                             |                                       |                                                    |      |
| Create New Assignment                                                     |                                      |                                                                                                    |               |                |                               |                                             |                                       |                                                    |      |
|                                                                           |                                      |                                                                                                    |               |                |                               |                                             |                                       |                                                    |      |
| Search for assignments                                                    | α                                    |                                                                                                    |               |                |                               |                                             |                                       | Showing <b>3</b> of 3                              | 3 Re |
| Assignment Type *                                                         | Status *                             | Lessons                                                                                                    |               |                |                               |                                             |                                       | A stat to see                                      |      |
|                                                                           |                                      |                                                                                                    |               |                |                               |                                             |                                       | Add Users                                          |      |
| My Assignments ×                                                          | X V Open X                           | × V Filter By Le                                                                                                    | sson   ~      |                |                               |                                             |                                       | Domesia Usera                                      |      |
| My Assignments ×                                                          | X v Open x                           | × V Filter By Le                                                                                                    | sson V        |                |                               |                                             |                                       | Remove Users                                       |      |
| My Assignments × Assignment Name                                          | X V Open X                           | Lesson Name                                                                                                    | Managers      | Assigned Users | Completed                     | Start Date                                  | Due Date                              | Remove Users<br>Remove Managers                    |      |
| My Assignments × Assignment Name Communication Assignment                 | X V Open X<br>Status                 | Lesson Name                                                                                                    | Managers      | Assigned Users | Completed<br>0 of 1           | Start Date<br>August 13, 2024               | Due Date                              | Remove Users<br>Remove Managers<br>Close<br>Delete |      |
| My Assignments × Assignment Name Communication Assignment STEM Assignment | x v open x<br>Status<br>Open<br>Open | K     K     K | Managers<br>1 | Assigned Users | Completed<br>0 of 1<br>0 of 1 | Start Date August 13, 2024 October 11, 2024 | Due Date<br>August 20,<br>October 18, | Remove Users<br>Remove Managers<br>Close<br>Delete |      |

- 4. To reopen the assignment, follow the steps above and select **Open**.
- 5. Warning:
  - a. When you close an assignment, you can no longer edit, add users, or accept submissions. The assignment will be closed for all students, including those not on your license (if the assignment has been across licenses).
  - b. When you open a previously closed assignment, any previously submitted assignments become unsubmitted.

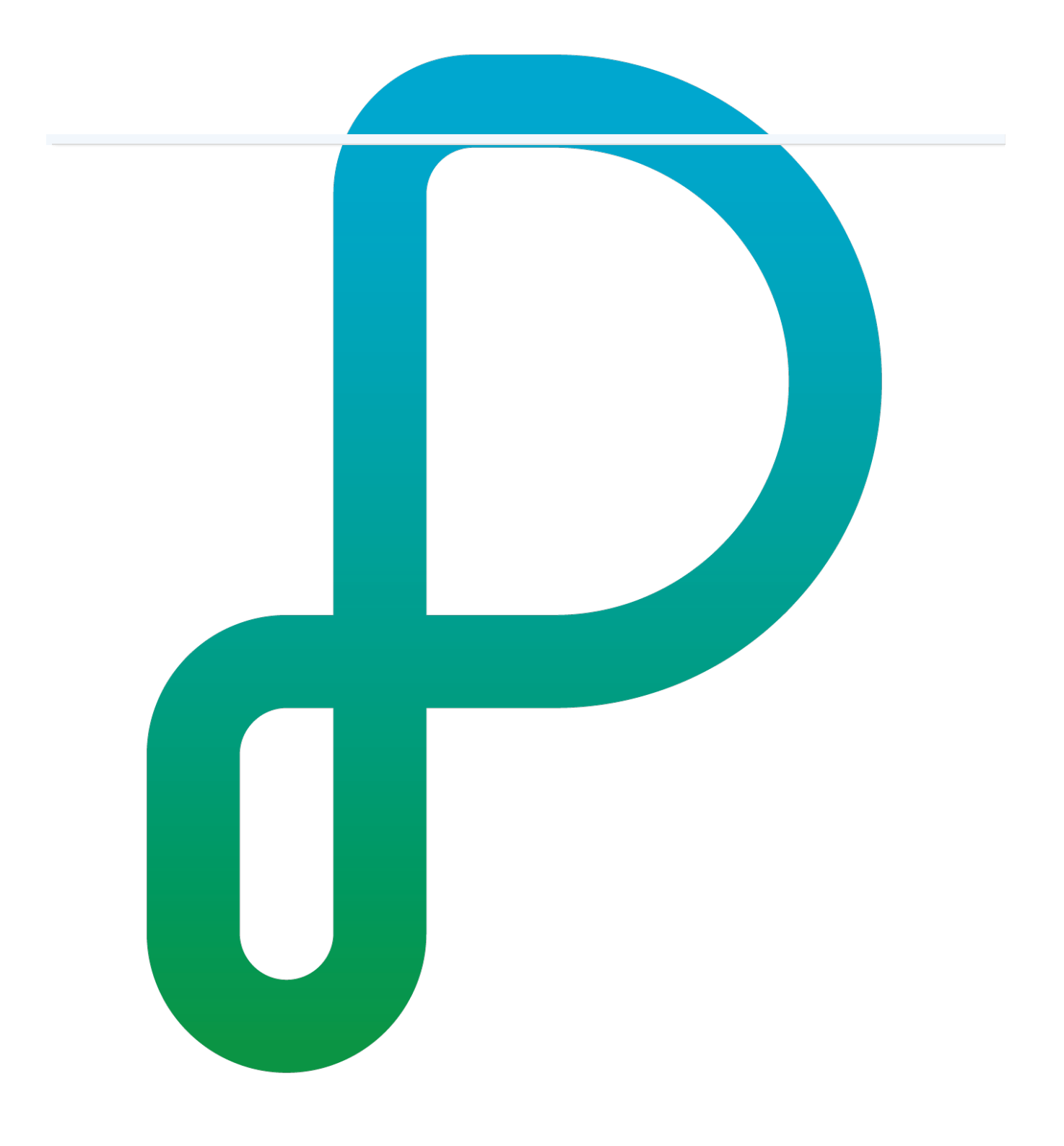